## SHINAGAWA INTERCITY Free Wi-Fi 接続ガイド(Android)

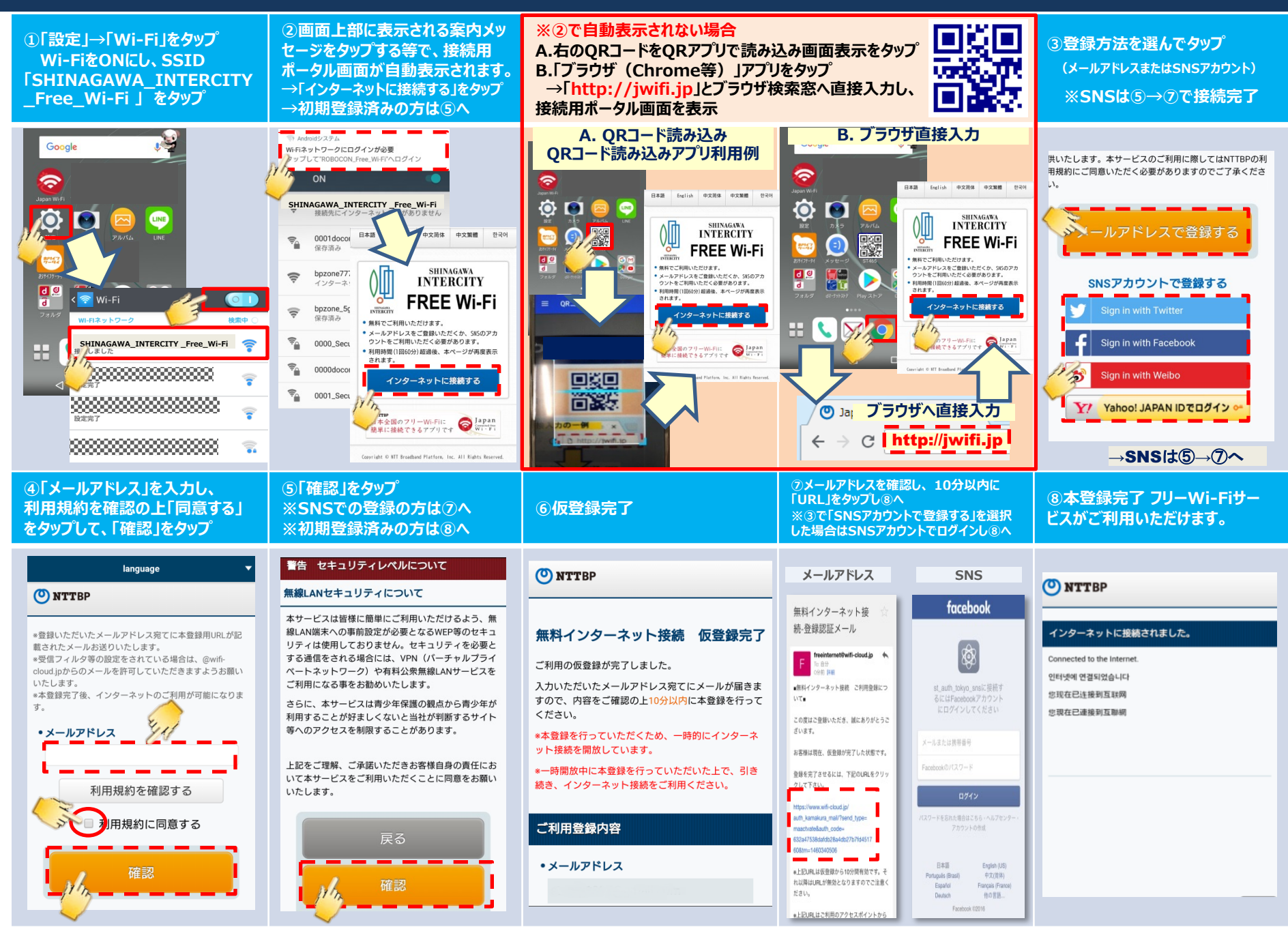

## How to connect SHINAGAWA INTERCITY Free Wi-Fi (For Android)

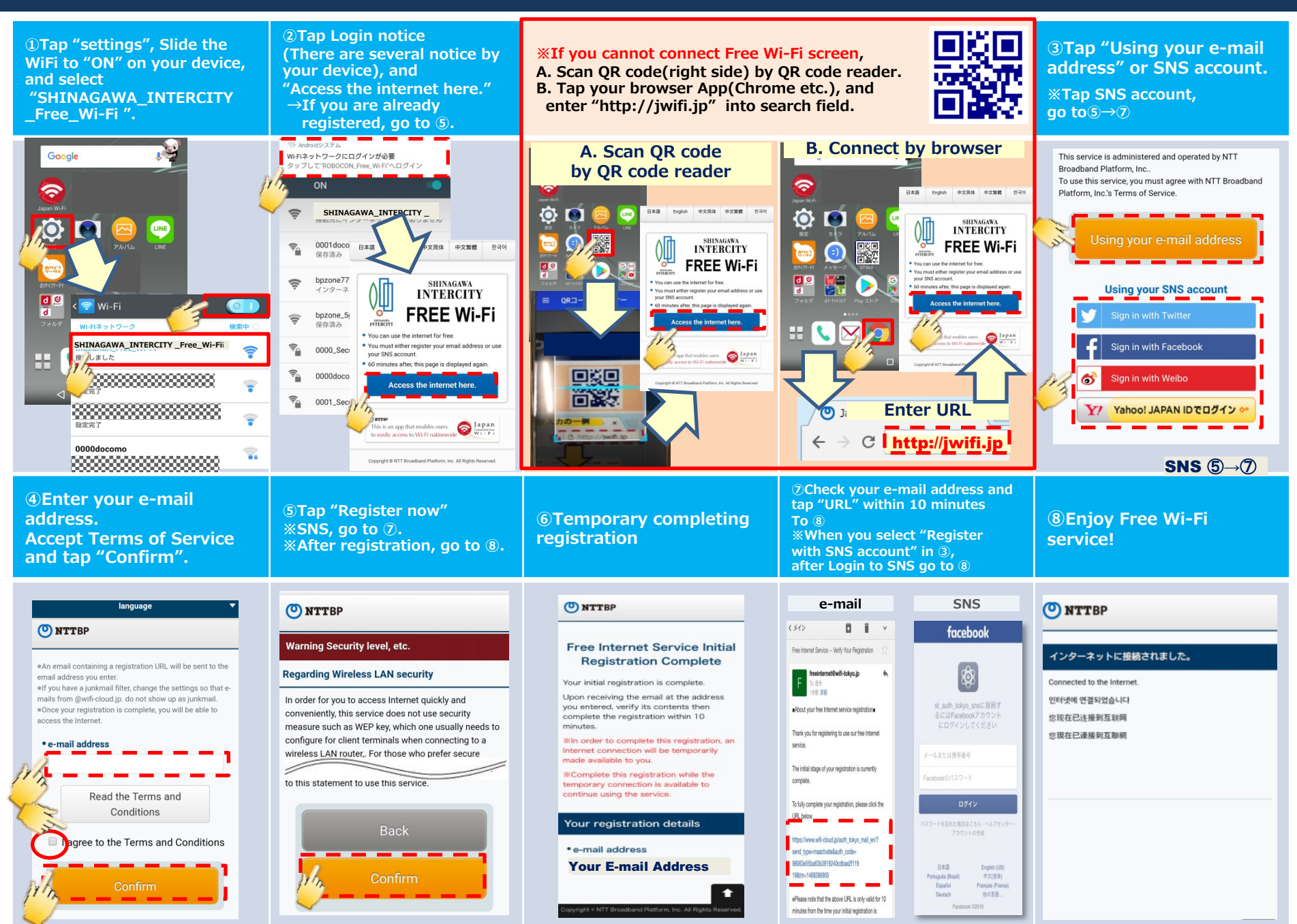

## SHINAGAWA INTERCITY Free Wi-Fi 接続ガイド(iOS:iPhone等)

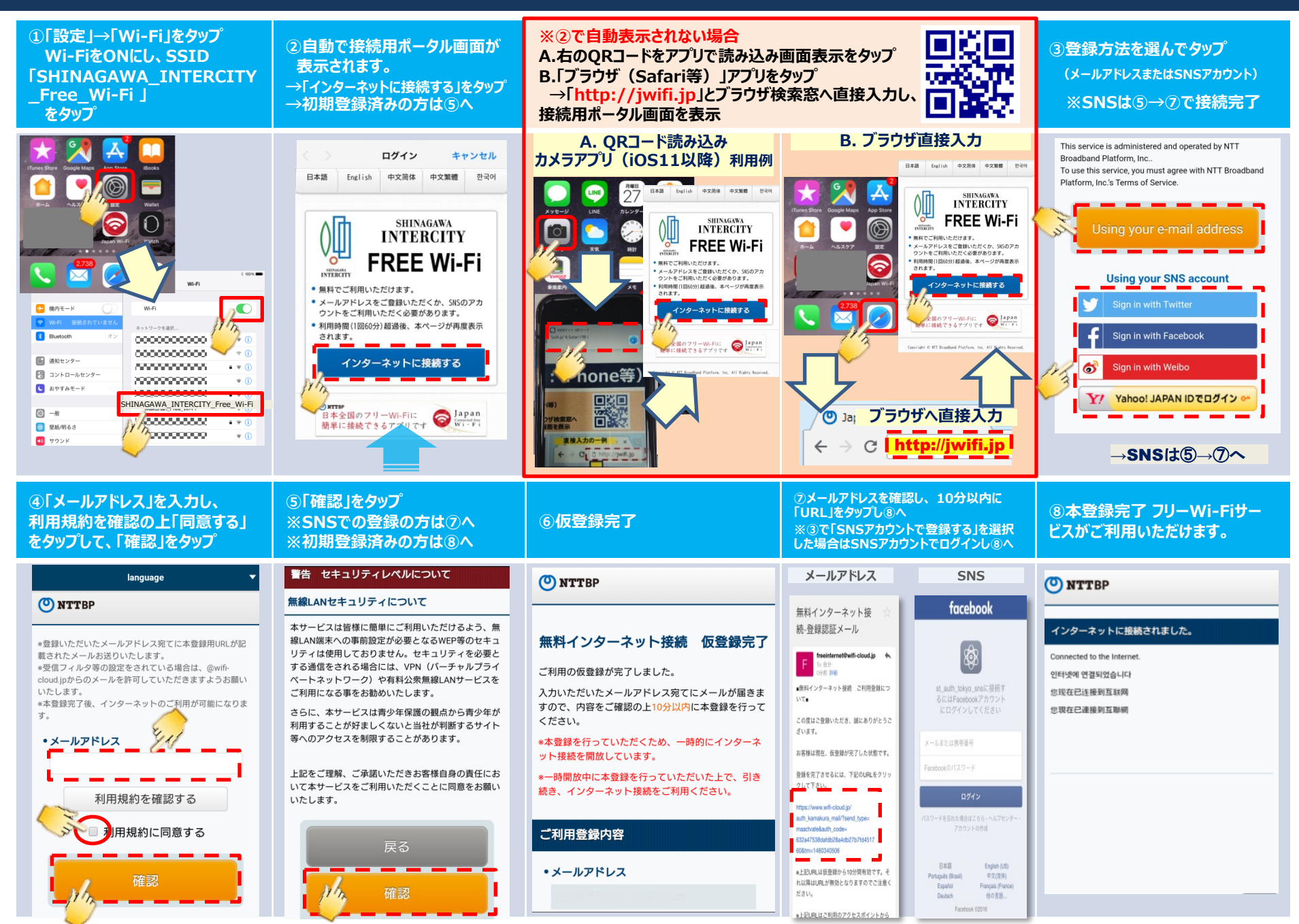

## How to connect SHINAGAWA INTERCITY Free Wi-Fi (For iOS)

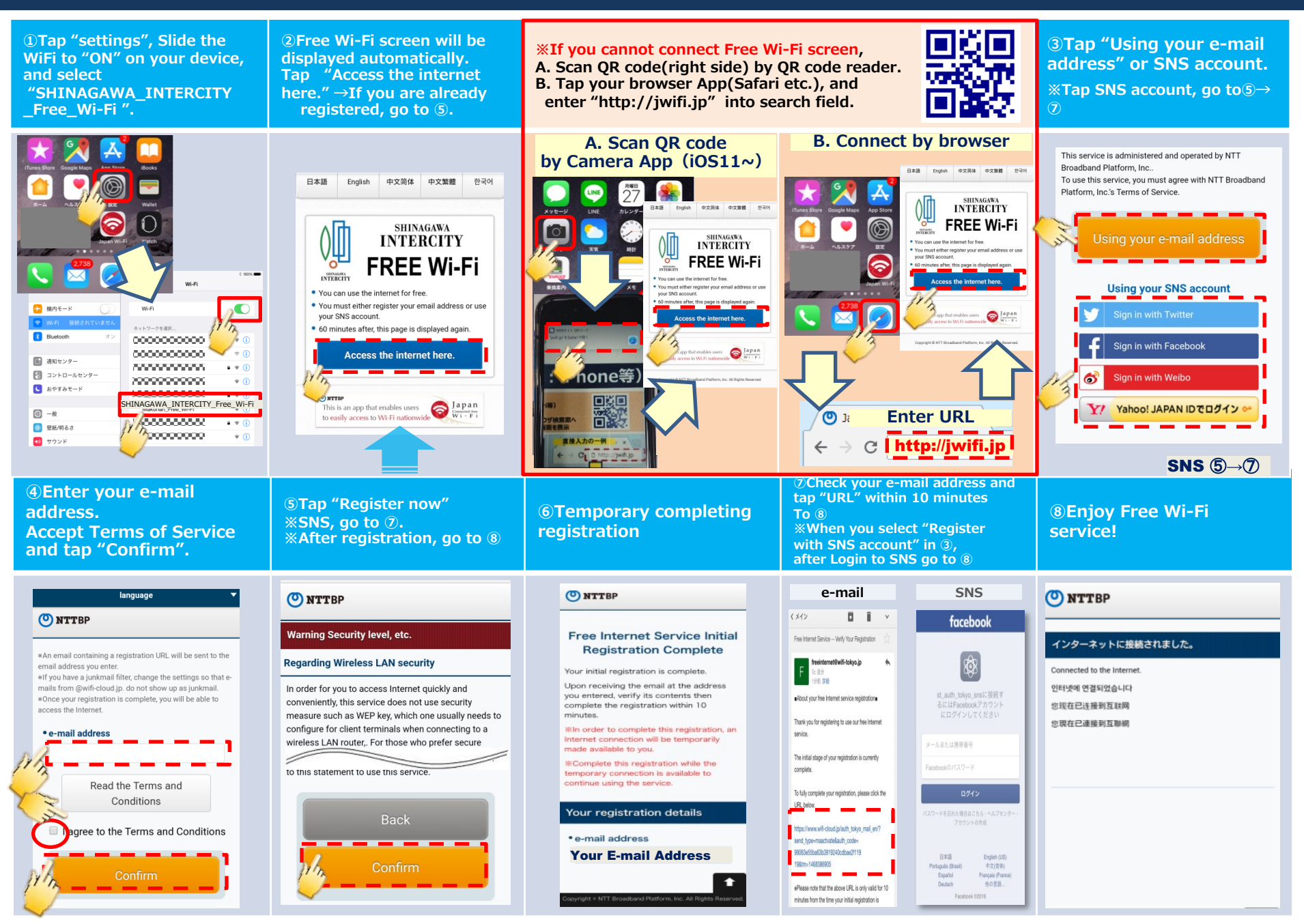